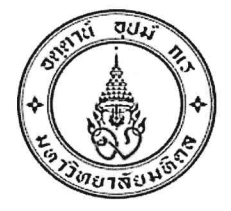

ประกาศมหาวิทยาลัยมหิดล เรื่อง รายชื่อผู้มีสิทธิ์เข้าสัมภาษณ์ในการคัดเลือกบุคคลเข้าศึกษาระดับปริญญาตรี ของมหาวิทยาลัยมหิดล ระบบ TCAS รอบที่ ๒ โควตา (Quota) ประจำปีการศึกษา ๒๕๖๕

ตามที่มหาวิทยาลัยมหิดลได้ดำเนินการเปิดรับสมัครบุคคลเข้าศึกษาระดับปริญญาตรีของ มหาวิทยาลัยมหิดล ระบบ TCAS รอบที่ ๒ โควตา (Quota) ประจำปีการศึกษา ๒๕๖๕ ระหว่างวันที่ ๑ มีนาคม – ๒๐ เมษายน พ.ศ. ๒๕๖๕ นั้น

บัดนี้การรับสมัครบุคคลเข้าศึกษาระดับปริญญาตรีดังกล่าวได้เสร็จสิ้นแล้ว มหาวิทยาลัยมหิดลจึงประกาศรายชื่อผู้มีสิทธิ์เข้าสัมภาษณ์ ตามประกาศของแต่ละส่วนงานที่แนบท้าย ประกาศฉบับนี้ ทั้งนี้ ขอให้ผู้มีสิทธิ์เข้าสัมภาษณ์ ศึกษารายละเอียด ข้อกำหนดต่าง ๆ และปฏิบัติตาม อย่างเคร่งครัด

จึงประกาศมาเพื่อทราบโดยทั่วกัน

ประกาศ ณ วันที่ ๒๔ เมษายน พ.ศ. ๒๕๖๕

(รองศาสตราจารย์ ดร. เภสัชกรเนติ สุขสมบูรณ์) รองอธิการบดีฝ่ายการศึกษา ปฏิบัติหน้าที่แทนอธิการบดีมหาวิทยาลัยมหิดล

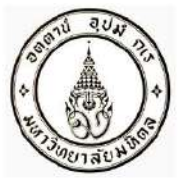

ประกาศโครงการจัดตั้งวิทยาเขตอำนาจเจริญ มหาวิทยาลัยมหิดล เรื่อง รายชื่อผู้ผ่านการพิจารณาและมีสิทธิ์สอบสัมภาษณ์ในการคัดเลือกบุคคลเข้าศึกษาในมหาวิทยาลัยมหิดล ระบบ TCAS รอบที่ 2 โควตา (Quota) ปีการศึกษา 2565 หลักสูตรวิทยาศาสตรบัณฑิต สาขาวิทยาศาสตร์การแพทย์

โครงการจัดตั้งวิทยาเขตอำนาจเจริญ มหาวิทยาลัยมหิดล ได้ทิจารณาและตรวจสอบคุณสมบัติผู้มีสิทธิ์สอบสัมภาษณ์ใน การสอบคัดเลือกบุคคลเข้าศึกษาหลักสูตรวิทยาศาสตรบัณฑิต สาขาวิชาวิทยาศาสตร์การแพทย์ โครงการจัดตั้งวิทยาเขต อำนาจเจริญ ระบบ TCAS รอบที่ 2 โควตา (Quota) ปีการศึกษา 2565 เสร็จสิ้นแล้ว จึงขอประกาศรายชื่อผู้มีสิทธิ์สอบสัมภาษณ์ จำนวน 94 คน โดยเรียงตามรหัสประจำตัวผู้สมัครสอบ ดังรายชื่อต่อไปนี้

ชื่อ-สกุล

# โครงการพื้นที่ จำนวน 51 คน ลำดับที่ เลขประจำตัวผู้สมัคร 1 65008017 นาง

| 1  | 65008017 | นางสาว | วิภาวี     | จิตรนอก     |
|----|----------|--------|------------|-------------|
| 2  | 65009785 | นางสาว | ปานรพี     | สุพีรพงศ์   |
| 3  | 65009946 | นางสาว | ศิริกานต์  | ยศวิชัย     |
| 4  | 65010129 | นางสาว | ณัชชา      | บัณฑิต      |
| 5  | 65010137 | นางสาว | กนกวรรณ    | โยริพันธ์   |
| 6  | 65010420 | นางสาว | ฐิติวรดา   | สัจธรรม     |
| 7  | 65010426 | นางสาว | นิลมณี     | สังวรณ์     |
| 8  | 65010490 | นางสาว | อริสรา     | ไซโยธา      |
| 9  | 65010500 | นาย    | ธนาคิม     | คณาดี       |
| 10 | 65010551 | นางสาว | จิรัฐติกาล | วราฤทธิพงษ์ |
| 11 | 65010563 | นางสาว | เบญจมาภรณ์ | คิดการ      |
| 12 | 65010586 | นางสาว | ธมนวรรณ    | สิทธิศร     |
| 13 | 65010592 | นางสาว | หฤทัย      | ชัยบุตร     |
| 14 | 65010593 | นางสาว | ปัทวรรณ    | ล้วนโสม     |
| 15 | 65010633 | นางสาว | ยุวดี      | เจริญรอย    |
| 16 | 65010736 | นางสาว | กนกเนตร    | ศรีบุรินทร์ |
| 17 | 65010791 | นาย    | สันติพล    | เฉิดไรสง    |
| 18 | 65010836 | นาย    | รชต        | กุระโท      |
| 19 | 65010837 | นาย    | จารุกิตติ์ | มงคล        |
| 20 | 65010919 | นางสาว | เยาวลักษณ์ | ธรรมวงศ์การ |

| ลำดับที่ | เลขประจำตัวผู้สมัคร |        | ชื่อ-สกุส  | 1                |
|----------|---------------------|--------|------------|------------------|
| 21       | 65011022            | นางสาว | ปีย์รดา    | ประสาร           |
| 22       | 65011167            | นางสาว | กตวรรณ     | ท่าหิน           |
| 23       | 65011223            | นางสาว | วิไลวรรณ   | ศรีวะวงศ์        |
| 24       | 65011603            | นางสาว | สุรางคณา   | สิงห์ดี          |
| 25       | 65011669            | นางสาว | ธัญวรัตน์  | พิสุทธิ์เจริญ    |
| 26       | 65011944            | นางสาว | ฐิตินันท์  | ปรือปรัง         |
| 27       | 65011959            | นางสาว | กัญญาพัชร  | ศรีหาราช         |
| 28       | 65012106            | นางสาว | อรปรียา    | ผลาฤทธิ์         |
| 29       | 65012201            | นาย    | ณัฐนันท์   | ชัยสิทธิ์        |
| 30       | 65012210            | นางสาว | สุขานับท์  | สาโท             |
| 31       | 65012236            | นางสาว | ณัฐฐินันท์ | กุ้งมะเริง       |
| 32       | 65012382            | นางสาว | จินดามณี   | ผังกิ่ง          |
| 33       | 65012398            | นางสาว | ปณิตา      | สีแสด            |
| 34       | 65012401            | นางสาว | จิราภรณ์   | ชีพไธสง          |
| 35       | 65012594            | นางสาว | สุภัสสร    | ชัยสุริยะเดชา    |
| 36       | 65012696            | นางสาว | นิสิรินทร์ | สนุกพันธ์        |
| 37       | 65012788            | นางสาว | สุณิชา     | สิงหวัฒนานุรักษ์ |
| 38       | 65013014            | นางสาว | ฐิติรัตน์  | สอดโคกสูง        |
| 39       | 65013129            | นางสาว | ชนม์ชนก    | พารื่นรัมย์      |
| 40       | 65013149            | นางสาว | สุทินา     | หาฤทธิ์          |
| 41       | 65013157            | นางสาว | สิริวิมล   | สธนเสาวภาคย์     |
| 42       | 65013245            | นางสาว | เบญจรัตน์  | สุวรรณกิ่ง       |
| 43       | 65013271            | นางสาว | ปิ่นปรัชญ์ | มณีเขียว         |
| 44       | 65013296            | นางสาว | สุภาวดี    | ศรีวันคำ         |
| 45       | 65013300            | นางสาว | จิดาภา     | จันทร์ทอง        |
| 46       | 65013351            | นางสาว | ปพิชญา     | ศรีทน            |
| 47       | 65013436            | นางสาว | ณฐวรรณ     | บับพาน           |
| 48       | 65013445            | นางสาว | ธัญชนก     | จังพล            |
| 49       | 65013500            | นางสาว | จุฬาลักษณ์ | พรมแก้ว          |
| 50       | 65013540            | นางสาว | วรางคณา    | วิริยะธรรมไพศาล  |
| 51       | 65013609            | นาย    | ภัทรวุฒิ   | งามปัญญา         |
|          |                     |        |            |                  |

#### 2. โครงการเรียนดี จำนวน 43 คน

| ลำดับที่ | เลขประจำตัวผู้สมัคร |        | ชื่อ-สกุล   | a                |
|----------|---------------------|--------|-------------|------------------|
| 1        | 65008109            | นางสาว | ฐานิดา      | วิมล             |
| 2        | 65008792            | นางสาว | ปียธิดา     | จันทร์รุ่งเรื่อง |
| 3        | 65009241            | นางสาว | ศศิกาญจน์   | สนิทเหลือ        |
| 4        | 65009395            | นาย    | ปียวัฒน์    | หวังปัญญา        |
| 5        | 65009892            | นางสาว | พิมพ์ชนก    | พันธ์มะลิ        |
| 6        | 65009963            | นางสาว | วีรยา       | พวงพันธ์         |
| 7        | 65010016            | นางสาว | เวธกา       | บุญหนู           |
| 8        | 65010055            | นางสาว | เบญจพร      | เจริญจิต         |
| 9        | 65010127            | นาย    | ไกรศร       | โตสะสุตร์        |
| 10       | 65010131            | นางสาว | มันฑะนา     | ด้วงแตง          |
| 11       | 65010336            | นางสาว | อารัญญา     | ลำทา             |
| 12       | 65010342            | นางสาว | ธมลวรรณ     | สุขาวหานุพงศ์    |
| 13       | 65010742            | นาย    | อดินันท์    | ซูเขียว          |
| 14       | 65010772            | นางสาว | ขวัญฤดี     | สียางนอก         |
| 15       | 65010830            | นางสาว | ฐิติชญา     | เมื่อยสุข        |
| 16       | 65010832            | นางสาว | อรวรรณ      | มนุษย์จันทร์     |
| 17       | 65010932            | นางสาว | ณิกัญจน์ปภา | นิคมประศาสน์     |
| 18       | 65010982            | นางสาว | ชมภูนุท     | ประเสริฐกุล      |
| 19       | 65011023            | นาย    | เจษฎา       | จันทโฆษ          |
| 20       | 65011090            | นางสาว | ภาวินี      | จันทร์ทศ         |
| 21       | 65011102            | นาย    | ณัฐนันต์    | แสงจันทร์ฉาย     |
| 22       | 65011288            | นางสาว | นริศรา      | แต้มทอง          |
| 23       | 65011298            | นางสาว | พัณณ์ชิตา   | เริงรักษ์        |
| 24       | 65011300            | นางสาว | กัลยพร      | อบเชย            |
| 25       | 65011442            | นางสาว | ปียะพร      | อ้งพันธุ์        |
| 26       | 65011472            | นางสาว | บุญสิตา     | โทวิชา           |
| 27       | 65011842            | นางสาว | ญาดาคุณัช   | ฟักอินทร์        |
| 28       | 65012226            | นางสาว | วรรณวิภา    | ทองหมื่นไวย์     |
| 29       | 65012424            | นาย    | วิริยะ      | หวันวิเศษ        |
| 30       | 65012602            | นางสาว | นริศรา      | มะติยา           |
| 31       | 65012614            | นางสาว | ขัตติยา     | เพชรสังข์        |
| 32       | 65012954            | นางสาว | ลัลลนา      | ศรีชาวนา         |

| ลำดับที่ | เลขประจำตัวผู้สมัคร |        | ชื่อ-สกุล |              |
|----------|---------------------|--------|-----------|--------------|
| 33       | 65013018            | นางสาว | กันติชา   | วังอนานนท์   |
| 34       | 65013223            | นางสาว | ทราภรณ์   | คุคลิน       |
| 35       | 65013233            | นางสาว | กุลจิรา   | สร้อยทอง     |
| 36       | 65013341            | นางสาว | กัญญาวีร์ | พันธ์สำเนียง |
| 37       | 65013377            | นางสาว | ธนกาญจน์  | บุญมณี       |
| 38       | 65013393            | นางสาว | เกศสุดา   | สุนันท์      |
| 39       | 65013457            | นางสาว | อิลฮาม    | ยูโซ๊ะ       |
| 40       | 65013522            | นางสาว | ธนพร      | ธนวิจิตร์    |
| 41       | 65013535            | นาย    | ปรานต์    | ลภัทธานันท์  |
| 42       | 65013562            | นางสาว | อรวิมญชุ์ | เหี้ยมจ่าง   |
| 43       | 65013563            | นางสาว | ดุจมาตา   | บริบุรณ์     |
|          |                     |        |           |              |

ทั้งนี้ ขอให้ผู้มีสิทธิ์สอบสัมภาษณ์ดังรายชื่อตามประกาศฉบับนี้ ปฏิบัติตามขั้นตอนต่าง ๆ ตามรายละเอียดแนบท้าย ประกาศเพื่อเข้ารับการสัมภาษณ์แบบออนไลน์ **ในวันอังคารที่ 26 เมษายน 2565** ตามเวลาที่ประกาศแนบท้าย **หากผู้มีสิทธิ์สอบ** สัมภาษณ์ไม่ปฏิบัติตามขั้นตอนที่กำหนด จะถือว่า <u>สละสิทธิ์</u> การเข้าศึกษาในหลักสูตรวิทยาศาสตรบัณฑิต สาขาวิชาวิทยาศาสตร์ การแพทย์ โครงการจัดตั้งวิทยาเขตอำนาจเจริญ มหาวิทยาลัยมหิดล รอบที่ 2 โควตา (Quota) ประจำปีการศึกษา 2565

จึงประกาศมาเพื่อทราบโดยทั่วกัน

ประกาศ ณ วันที่ 23 เมษายน พ.ศ. 2565

Digitally signed by suraporn.loi Date: 2022.04.23 18:37:27 +07'00'

(นายแพทย์สุรพร ลอยหา) รองอธิการบดีฝ่ายโครงการจัดตั้งวิทยาเขตอำนาจเจริญ บันทึกแนบท้ายประกาศผู้มีสิทธิ์เข้ารับการสอบสัมภาษณ์ ระบบ TCAS ร อบที่ 2 โควตา (Quota) ปีการศึกษา 2565 หลักสูตรวิทยาศาสตรบัณฑิต สาขาวิชาวิทยาศาสตร์การแพทย์

- วัน เวลา สอบสัมภาษณ์
  - วันอังคารที่ 26 เมษายน 2565 เวลา 9.00-16.30
- รูปแบบการสัมภาษณ์
  - ออนไลน์ผ่านระบบ Application Webex Meeting Number (572 462 843)
- การเตรียมตัวก่อนการสัมภาษณ์
  - ติดตั้ง application Webex สามารถดาวโหลดได้ทั้งใน PC โทรศัพท์มือถือ หรือ Tablet
  - ผู้สมัคร log in เข้าห้องสัมภาษณ์เพื่อรายงานตัว เวลา 8.15-8.45 น. หรือ 13.00-13.30 น. ตามลำดับการสอบสัมภาษณ์
- เอกสารประกอบการสอบสัมภาษณ์
  - หลักฐานเกี่ยวกับประสบการณ์การทำงานทางด้านวิทยาศาสตร์ เช่น โครงงานวิทยาศาสตร์ ค่ายหรือกิจกรรมที่เกี่ยวข้องทาง
     วิทยาศาสตร์ ความยาวไม่เกิน 10 หน้ากระดาษ A4 สแกนเป็นไฟล์นามสกุล .pdf
  - ใบรายงานผลการตรวจร่างกาย สแกนเป็นไฟล์นามสกุล .pdf (แบบฟอร์มตามที่หลักสูตรกำหนด)

#### ขั้นตอนการสอบสัมภาษณ์

| เวลา            | กิจกรรม                                                                 |
|-----------------|-------------------------------------------------------------------------|
| 8.15-8.45 น.    | ผู้สมัครโครงการพื้นที่ เข้าระบบเพื่อรายงานตัว (ลำดับ 1-51)              |
| 9.45-9.00 น.    | แนะนำรูปแบบการเข้าสัมภาษณ์ออนไลน์                                       |
| 9.00-12.00 น.   | ผู้สมัครลำดับที่ 1-10 เข้ารับการสัมภาษณ์ (ห้องที่ 1)                    |
|                 | ผู้สมัครลำดับที่ 11-20 เข้ารับการสัมภาษณ์ (ห้องที่ 2)                   |
|                 | ผู้สมัครลำดับที่ 21-30 เข้ารับการสัมภาษณ์ (ห้องที่ 3)                   |
|                 | ผู้สมัครลำดับที่ 31-40 เข้ารับการสัมภาษณ์ (ห้องที่ 4)                   |
|                 | ผู้สมัครลำดับที่ 41-51 เข้ารับการสัมภาษณ์ (ห้องที่ 5)                   |
| 12.00-13.00 น.  | พักกลางวัน                                                              |
| 13.00-13.30 น.  | ผู้สมัครโครงการเรียนดี (ทั่วประเทศ) เข้าระบบเพื่อรายงานตัว (ลำดับ 1-43) |
| 13.30-13.45     | แนะนำรูปแบบการเข้าสัมภาษณ์ออนไลน์                                       |
| 13.45 -16.30 น. | ผู้สมัครลำดับที่ 1-8 เข้ารับการสัมภาษณ์ (ห้องที่ 1)                     |
|                 | ผู้สมัครลำดับที่ 9-16 เข้ารับการสัมภาษณ์ (ห้องที่ 2)                    |
|                 | ผู้สมัครลำดับที่ 17-24 เข้ารับการสัมภาษณ์ (ห้องที่ 3)                   |
|                 | ผู้สมัครลำดับที่ 25-32 เข้ารับการสัมภาษณ์ (ห้องที่ 4)                   |
|                 | ผู้สมัครลำดับที่ 33-43 เข้ารับการสัมภาษณ์    (ห้องที่ 5)                |

ทั้งนี้ขอให้ผู้มีสิทธิ์เข้้าสัมภาษณ์ดำเนินการกรอกแบบฟอร์มยืนยันสิทธิ์เข้าสอบสัมภาษณ์ตาม QR CODE หรือ link นี้ สอบถามข้อมูลเพิ่มเติม นางสาวขนิษฐา สามิตร์ โทร. 094-553-8236

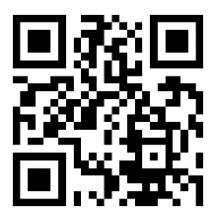

shorturl.at/cCGZ0 (สแกนสำหรับยืนยันสิทธิ์เข้าสอบสัมภาษณ์)

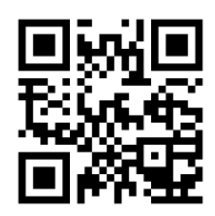

shorturl.at/bnzR0 (ดาวน์โหลดเอกสารใบรายงานผลการตรวจร่างกายวิทยาศาสตร์การแพทย์)

\*หมายเหตุ 1. ผู้มีสิทธิ์สอบสัมภาษณ์แต่งกายด้วยชุดนักเรียน/นักศึกษา/ชุดสุภาพ
 2. ลำดับการสอบสัมภาษณ์อาจมีการเปลี่ยนแปลงตามความเหมาะสม

## <u>ขั้นตอนการเข้าใช้งาน Cisco Webex meetings</u>

- 1. ผู้เข้าใช้งานครั้งแรกสามารถ Download ได้ตามอุปกรณ์ที่ท่านใช้ดังนี้
- Windows/MacOS : <u>https://www.webex.com/downloads.html</u>
- IOS : <u>https://apps.apple.com/th/app/webex-meetings/id298844386?l=th</u>
- Android : <u>https://play.google.com/store/apps/details?id=com.cisco.webex.meetings&hl=th&gl=US</u>

## \* สามารถ Download ได้จาก Store ของท่านโดยค้นหา Webex

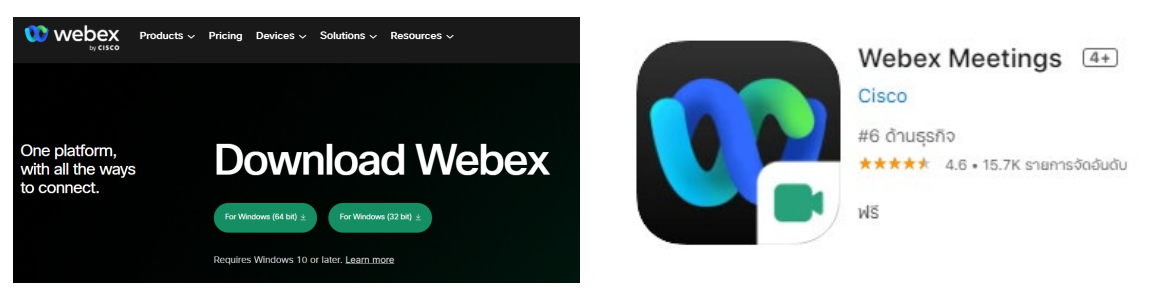

โดยหลังจากโหลดมาแล้วให้ทำการติดตั้งตามขั้นตอนปกติ จะมี Icon Webex ปรากฎตามนี้

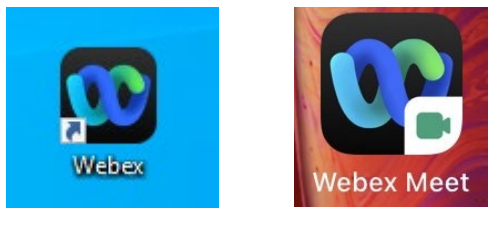

หลังจากติดตั้ง Program เรียบร้อยแล้ว ทางงานการศึกษาจะส่งลิงค์เชิญเข้าห้องประชุมผ่าน
 E-mail ของท่าน ซึ่งจะมีรายละเอียดดังภาพ

| ∗ อีเมล                                                                                                 | Atichai Chuenarom is inviting you to a scheduled Webex meeting.                                              |
|----------------------------------------------------------------------------------------------------|----------------------------------------------------------------------------------------------------|
| <ul> <li>∩ถ่องจดหมาย 237</li> <li>☆ ติดดาว</li> <li>③ เลือนการแจ้งเดือนแล้ว</li> <li>◄ แชท +</li> </ul> | Thursday, January 13, 2022<br>12:50 PM   (UTC+07:00) Bangkok, Hanoi, Jakarta   1 hr                          |
| ไม่มีการสนทนา<br>เริ่มแชท                                                                               | More ways to Join:                                                                                           |
| <ul> <li>พื้นที่ทำงาน</li> </ul>                                                                        | Join from the meeting link<br>https://mahidol.webex.com/mahidol/j.php?MTID=m5ea4254f0da596174cf1e009eb02dbf5 |
| G Google EDU PT Mahid                                                                                   | Join by meeting number<br>Meeting number (access code): 2640 685 5413<br>Meeting password: N3SwqQVcc38       |

ท่านสามารถกด Join meeting ได้เลย ถ้ามีกล่องข้อความขึ้นให้กด Open Webex ระบบ จะเปิดผ่าน Program ให้เลย

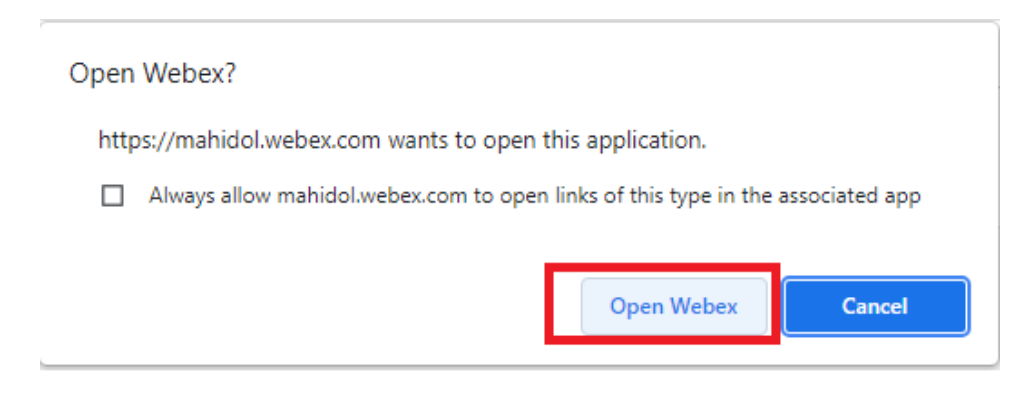

จากนั้นกด Stat Meeting ก็จะเข้าสู่ห้อง Webex

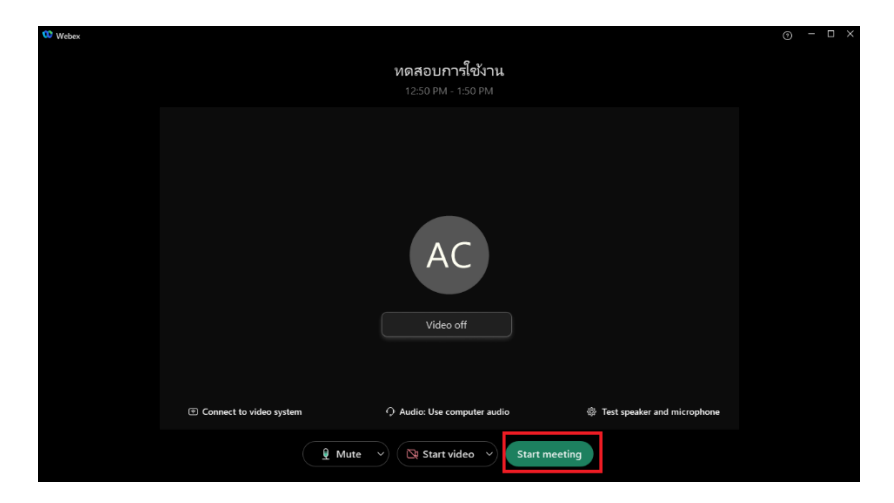

กรณีไม่สามารถเข้าสู่ Webex หลังจากกด Join Meeting หรือผ่าน Link ได้ ให้กดผ่าน meeting number แทน โดยเปิดโปรแกรม Webex ขึ้นมากดไปที่รูปปฏิทิน ที่ด้านกลางซ้าย กด Join a meeting จากนั้นใส่ meeting number และ password ที่ได้จาก E-mail ก็จะเข้าสู่ห้องได้

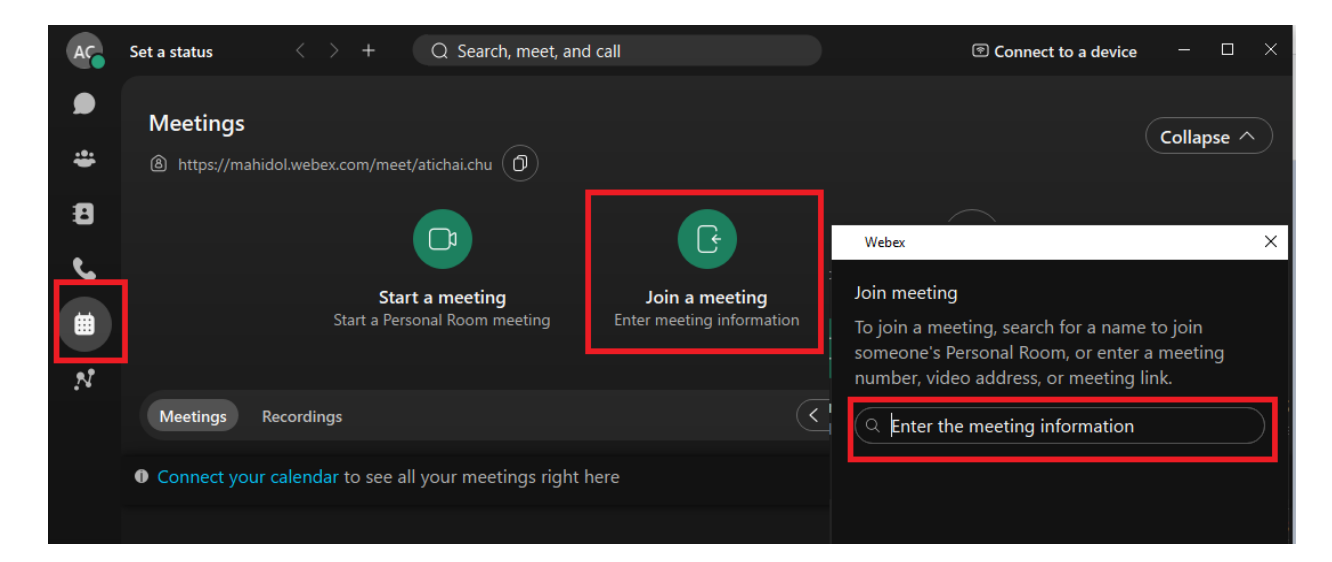

## <u>หน้าจอหลังจากเข้าห้องแล้ว</u>

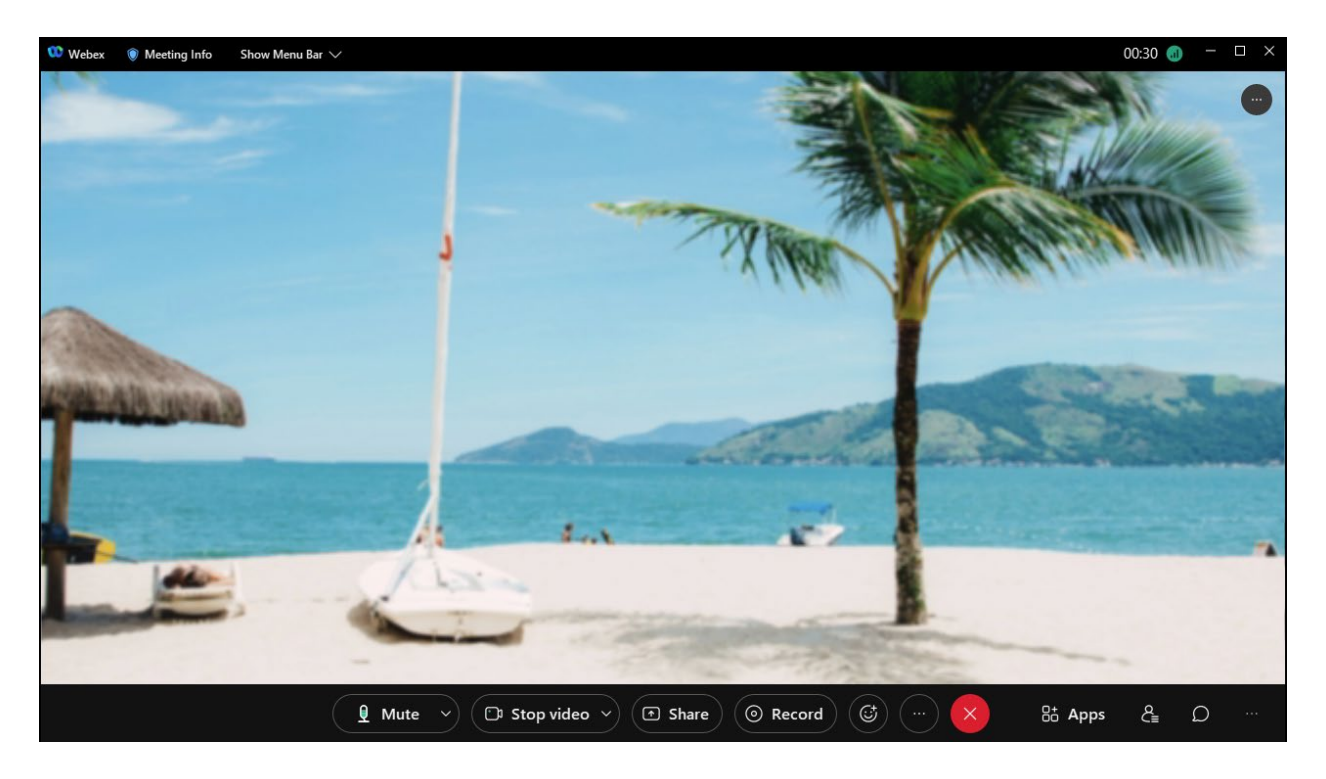

### <u>คำอธิบาย Icon ต่าง ๆ</u>

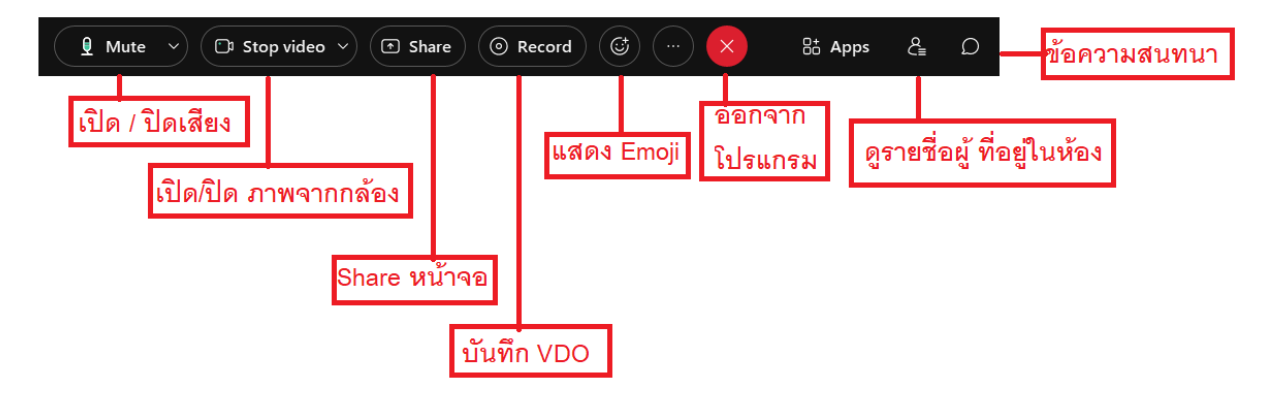

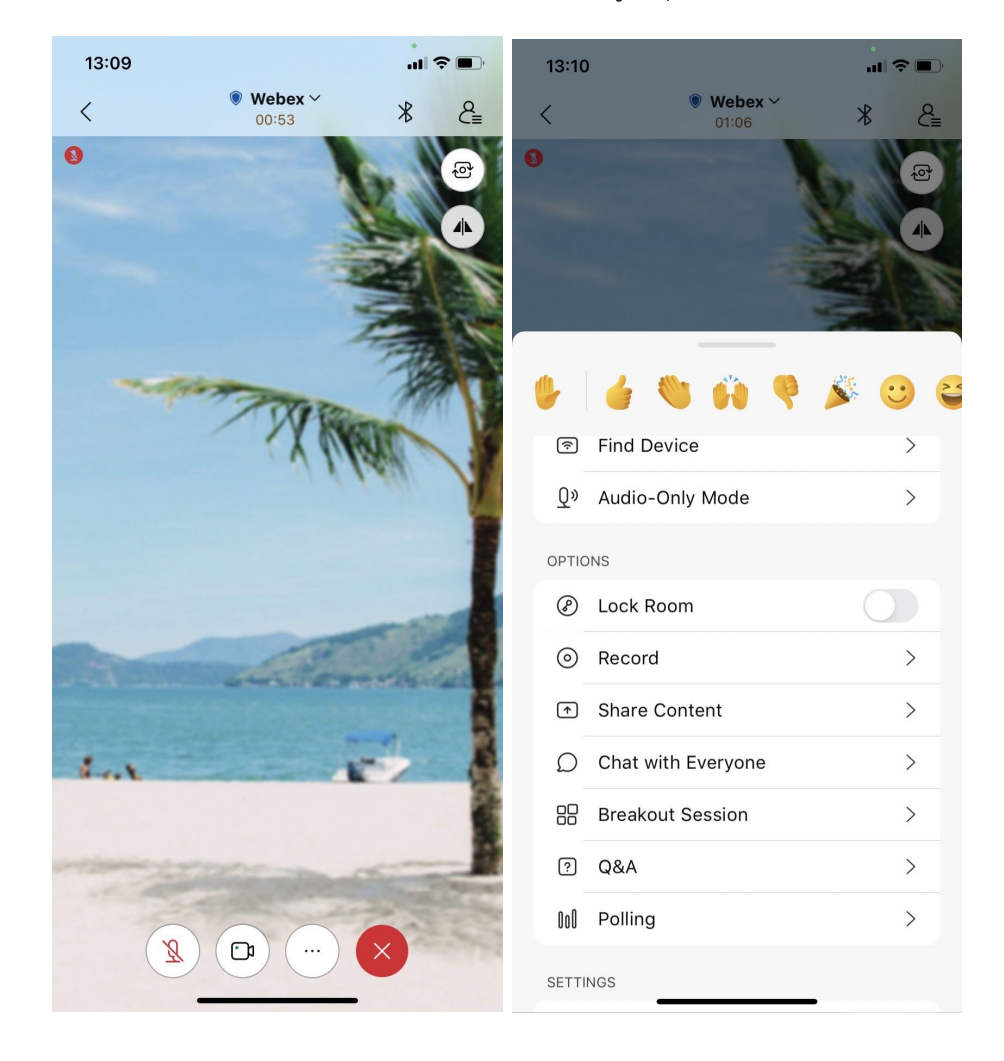

Webex version Mobile จะแตกต่างจากทางฝั่ง Windows/MacOS เล็กน้อย โดย การใช้งานบางอย่างจะย้ายไปอยู่ในปุ่ม (...) แทน